## Az ImgBurn használata:

| Művelet                                                                                                    | Képernyő                                                                                                    |
|----------------------------------------------------------------------------------------------------|----------------------------------------------------------------------------------------------------|
| Feladatválasztás (Create image file from disc)                                                                                                    | Imagina     If you book tools tob     What would you like to do     What would you like to do     Write image file to disc     Write image file to disc     Write image file from disc     Image file from disc     Image file from disc                                                                                                    |
| A mentés helyének kiválasztása (hová kerüljön a<br>lemezkép – please select a file)                                                                                                    | Z Destination   Z Destination   File Set high   Capachy: Unknown   File Set high   Capachy: Unknown   File Set high   Capachy: Unknown   File Set high   Read Speed: MAX   Device Not Ready. (Medium high Present)                                                                                                    |
| Az alsó nagy gombra kattintva indítható                                                                                                    |                                                                                                    |
| Ha készen van, akkor a Mode menüpontban a Read-<br>ról át kell tenni Write-ra                                                                                                    | Implum     Implum     Implum     Super-Ended Pider     Outer Shade     Pies     Bade     Christian     Bade     Christian     Bade     Christian     Bade     Christian     Bade     Christian     Bade     Christian     Bade     Christian     State     Device Not Ready (Medum Not Present)                                                                                                    |
| Meg kell keresni, a lemezre írandó fájlt, amit az előbb<br>készítettünk (please select a file)<br>A jobb alsó sarokban be lehet állítani a sebességet<br>(Write speed), és a példányszámot (Copy) | Ingburn  Ing Gund Toda (Jelp  Source  Source  Source Select a file  Optiar DVD RW AD-S200A 1.04 (ATA)  Current Profile: I(A  Current Profile: I(A  Current Profile: I(A  Destination  Destination  Destination  Secons: Unknown  Secons: Unknown  Secons  Secons  Secons  Secons  Secons |
| És a nagy gombbal kezdődhet az írás, miután az üres lemezt                                                                                                    |                                                                                                    |
| beraktuk.                                                                                                    |                                                                                                    |